## OpenPCS 加载 OPC 文件

1、安装'GCAN\_PLC\_Target-20210316cnTARGET',双击即可。

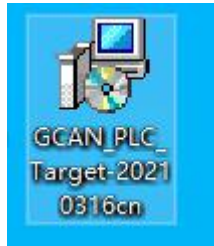

2、创建 OPC 文件:按照正常创建工程的方式建立程序,编译到无报错状态=>修改联机配置 =>Online 程序。

| $ \left  \begin{array}{c}   \end{array} \\   \end{array} \\   \\  $ | Nindo | w    | ?         | 1      |       |      |       |     |      |      |     |            |     |       |       |     |   |   |   |             |        |       |
|----------------------------------------------------------------------------------------------------|-------|------|-----------|--------|-------|------|-------|-----|------|------|-----|------------|-----|-------|-------|-----|---|---|---|-------------|--------|-------|
|                                                                                                    | 1 12  | 00   | 3   6     |        |       |      | ۲¢    |     |      |      |     | <b>+</b> * |     |       | 1     | ÷   | I | 5 | 6 | <b>E</b> 33 |        | and a |
| C:\ProgramData\infoteam Software\OpenPCS2008\SPLHTM\startup.htm                                                                                                    | 4     | ⇒    | $\otimes$ | 4      |       | Q    | *     | •   | 8    | A    | •   | 5          |     |       |       |     |   |   |   |             |        |       |
| FOIR KOCOURCO NOOCITICOTIODO - LALIONI I/UL                                                                                                    | C:\Pr | ogra | mDa       | ata\in | fotea | m So | ftwar | e\C | Dpen | PCS2 | 008 | \SPLH      | HTM | \star | tup.h | ntm |   |   |   |             | $\sim$ |       |

| Resource               |                    |                                                                                                    |
|------------------------|--------------------|----------------------------------------------------------------------------------------------------|
| Options                | Hardware Module    |                                                                                                    |
| Enable Upload          | GCAN_PLC           | ×                                                                                                    |
| Include Library Blocks | Network Connection |                                                                                                    |
| Download Symbol Lable  | Simulation         | , second second se |
| size only              |                    | Cancel                                                                                                    |

3、Opc 文件位置:

| GCAN_PLC_prg.opc | 2022/5/27 13:30 | OPC 文件 | 4 KB |
|------------------|-----------------|--------|------|
| WebHelp          | 2022/4/28 16:43 | 文件夹    |      |
| SPLHTM           | 2022/4/28 16:43 | 文件夹    |      |
| SAMPLES          | 2022/4/28 16:43 | 文件夹    |      |
| rawfile          | 2022/4/28 16:43 | 文件夹    |      |
| Openpcs.520      | 2022/4/28 16:46 | 文件夹    |      |
| <b>你</b>         | 修改日期            | 类型     | 大小   |

4、加载 OPC 文件: 打开 GCAN PLC Soultion 软件=>填写 PLC IP=>点击 Connect=>Link 灯绿色 常亮代表连接成功=>选择 PLC Config 选项卡下的 PLC Config 子选项卡=>点击 Open Prog=>找 到第 3 步 Opc 文件位置=>选择 OPC 文件=>点击打开=>选择 Download.

| GCAN PLC Solution V      | 1.5.3<br>· 30                     | Nindow ? 1                       | 5,0                    |        |                   |       |
|--------------------------|-----------------------------------|----------------------------------|------------------------|--------|-------------------|-------|
| FIC Status FLC Config    | en Config<br>IO Manage PLC Log    |                                  | _                      |        |                   |       |
| IP: 192 .<br>Mask: 255 . | ∞∞ 打开<br>← → ∽ ↑ <mark>□</mark> < | OS (C:) → ProgramData → infoteam | Software → OpenPCS2008 | ٽ ~    | 搜索"OpenPCS2008"   |       |
| Gateway: 192 .           | 组织 ▼ 新建文件夹                        |                                  |                        |        |                   |       |
| Down PLC Program         | - 此电脑                             | <b>~</b> 名称                      | 修改日期                   | 类型     | 大小                |       |
| C Open Proz -            | 3D 对象                             | Openpcs.520                      | 2022/4/28 16:46        | 文件夹    |                   |       |
| 0 open mos               | ■ 初55                             | rawfile                          | 2022/4/28 16:43        | 文件夹    |                   |       |
| 10 DownLoad              |                                   | SAMPLES                          | 2022/4/28 16:43        | 文件夹    |                   |       |
|                          |                                   | SPLHTM                           | 2022/4/28 16:43        | 文件夹    |                   |       |
|                          |                                   | WebHelp                          | 2022/4/28 16:43        | 文件夹    |                   |       |
| 10 <del></del> 11        | ◆ 卜载                              | 8 GCAN_PLC_prg.opc               | 2022/5/27 13:30        | OPC 文件 | 4 KB              |       |
|                          | ♪ 音乐                              |                                  |                        |        |                   |       |
|                          | 三 桌面                              |                                  |                        |        |                   |       |
|                          | S (C:)                            |                                  |                        |        |                   |       |
|                          | 💻 DATA (D:) 👋                     | 1                                |                        |        |                   |       |
|                          | 文件                                | 「名(N): GCAN_PLC_prg.opc          |                        | ~      | All files (*.bin) |       |
|                          |                                   |                                  |                        | 9      |                   | BDCH: |
|                          |                                   |                                  |                        | 5      | 1110              | 40.月  |